## Putting Treeline 3D Video onto Phone

This step-by-step covers the part needed to transfer the 3D Video from your computer to your iPhone.

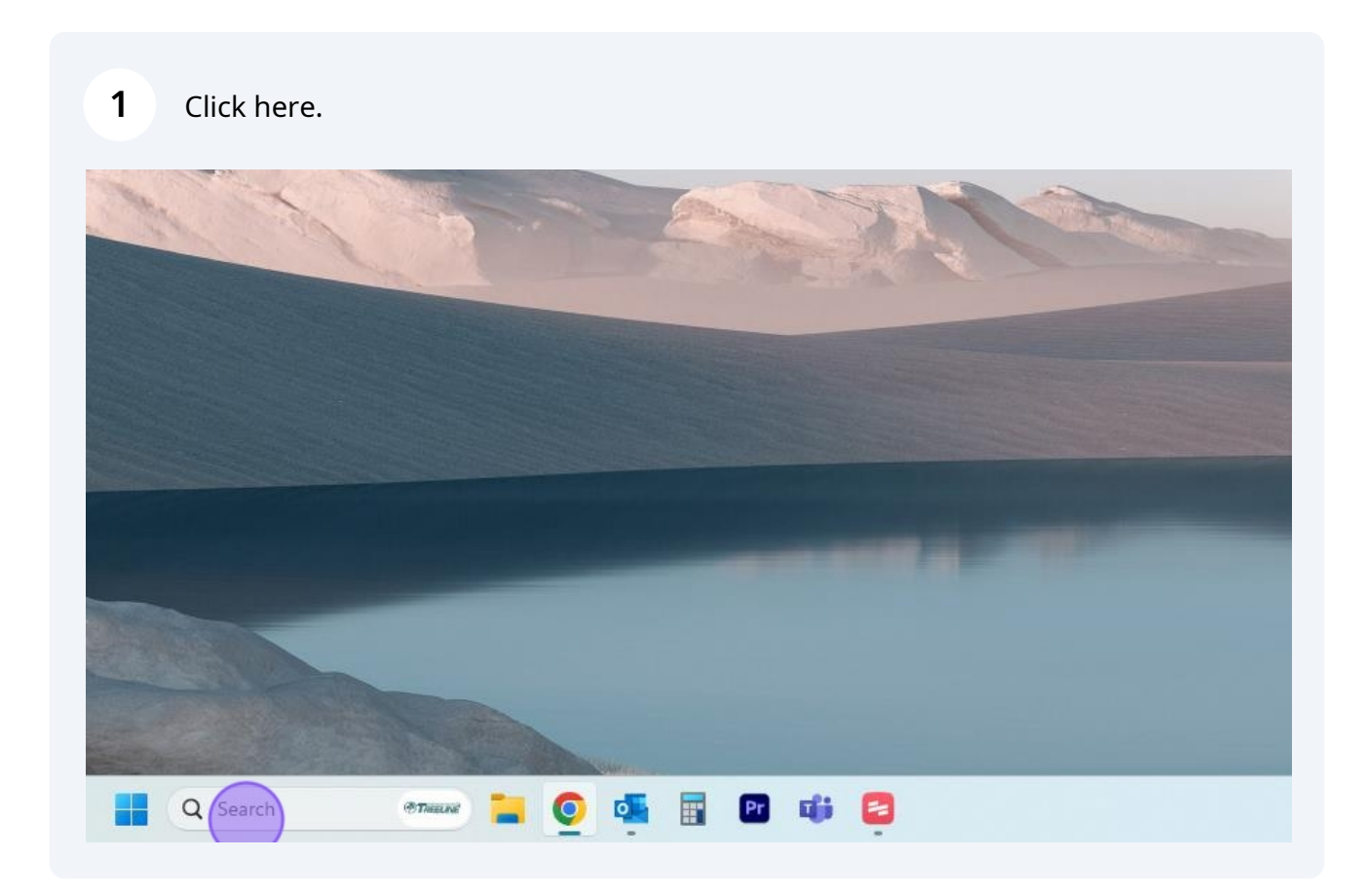

## 2 Open "iTunes".

| _                     |                                     |          |          |        |          |   |
|-----------------------|-------------------------------------|----------|----------|--------|----------|---|
|                       | CAII Work Apps Docume               | ents Web | Settings | People | · Treese | M |
|                       | Best match                          |          |          |        |          |   |
| <i>C</i> <sup>1</sup> | iTunes<br>App                       |          |          |        |          |   |
|                       | Apps                                |          |          |        |          |   |
|                       | About iTunes                        | >        |          |        |          |   |
|                       | Search work and web                 |          |          |        |          |   |
|                       | Q itunes - See work and web results | >        |          |        |          |   |
| 10                    | Q itunes login                      | >        |          |        |          |   |

**3** Plug in your phone (no need to update iTunes at this point).

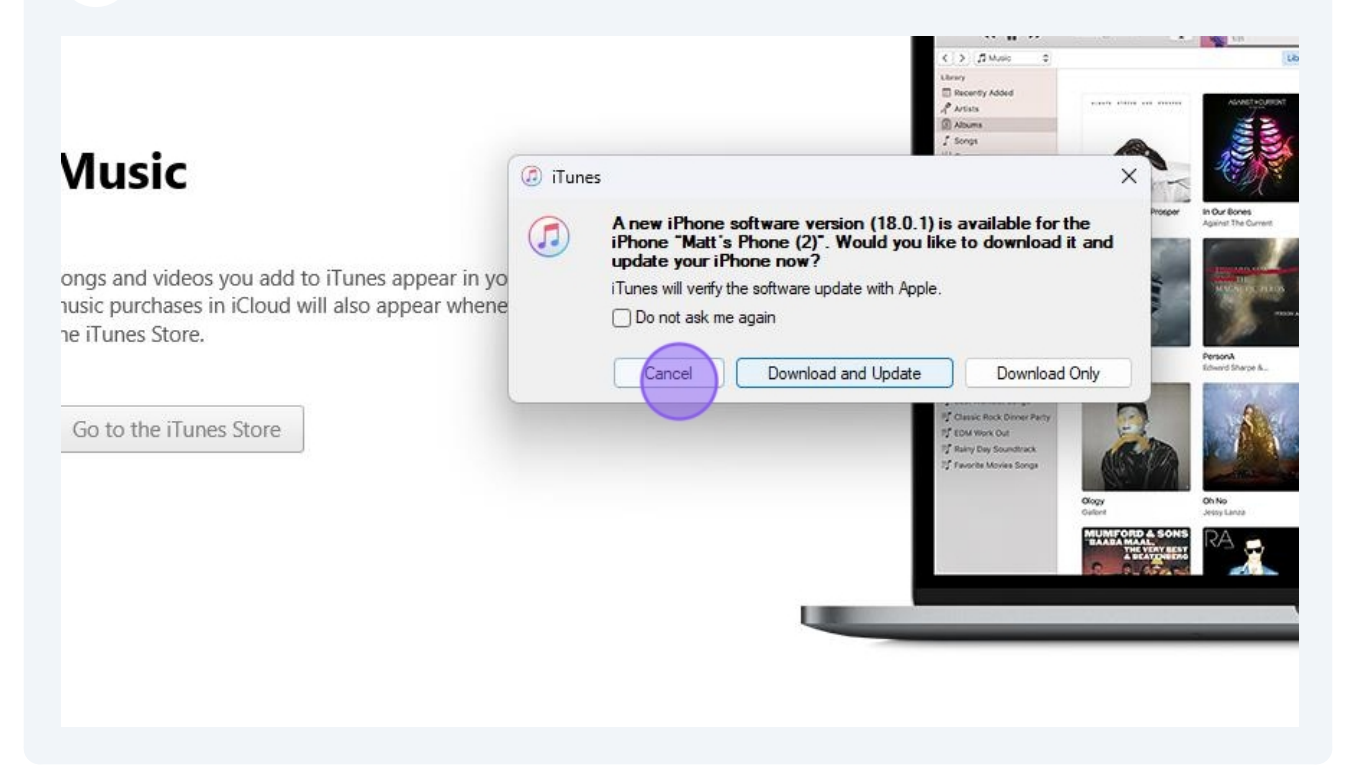

## 4 Click on the cell phone button.

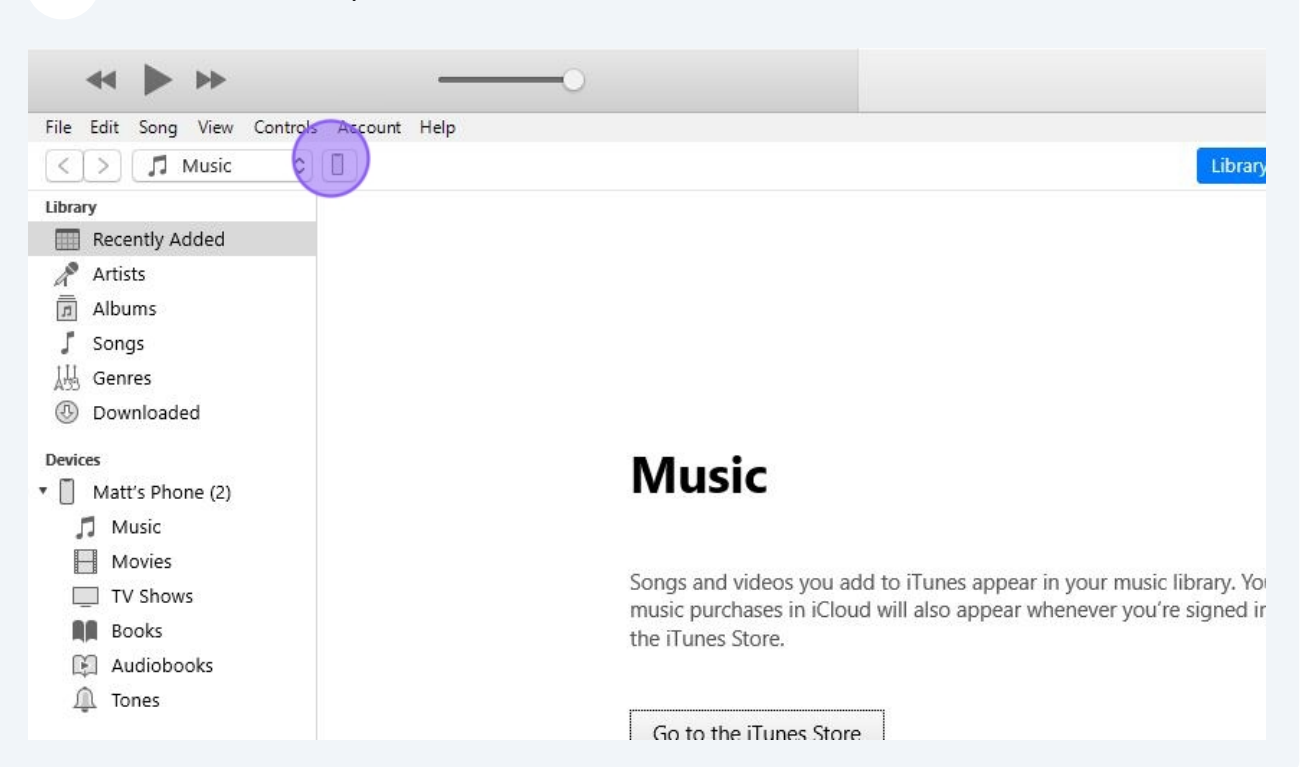

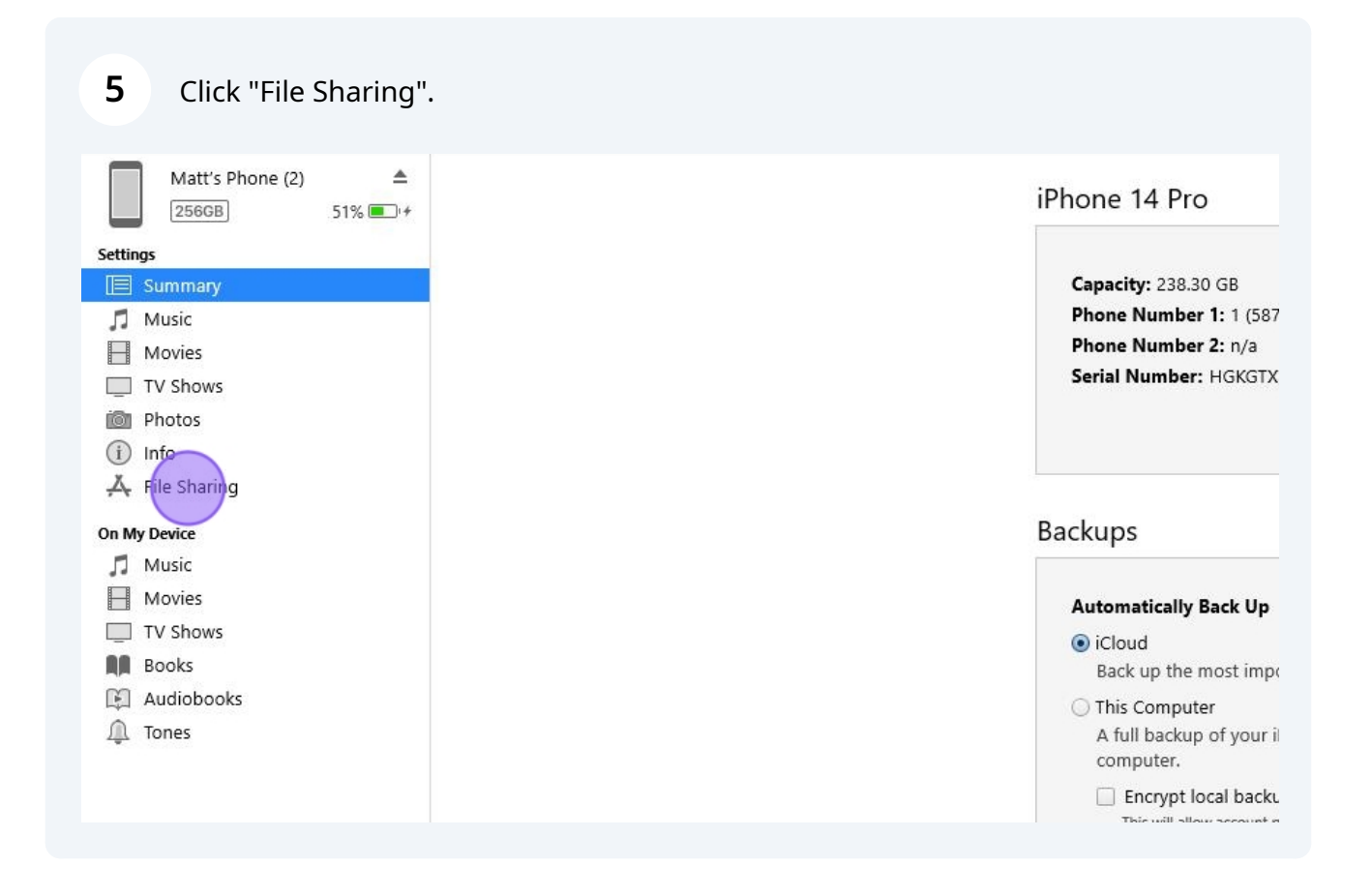

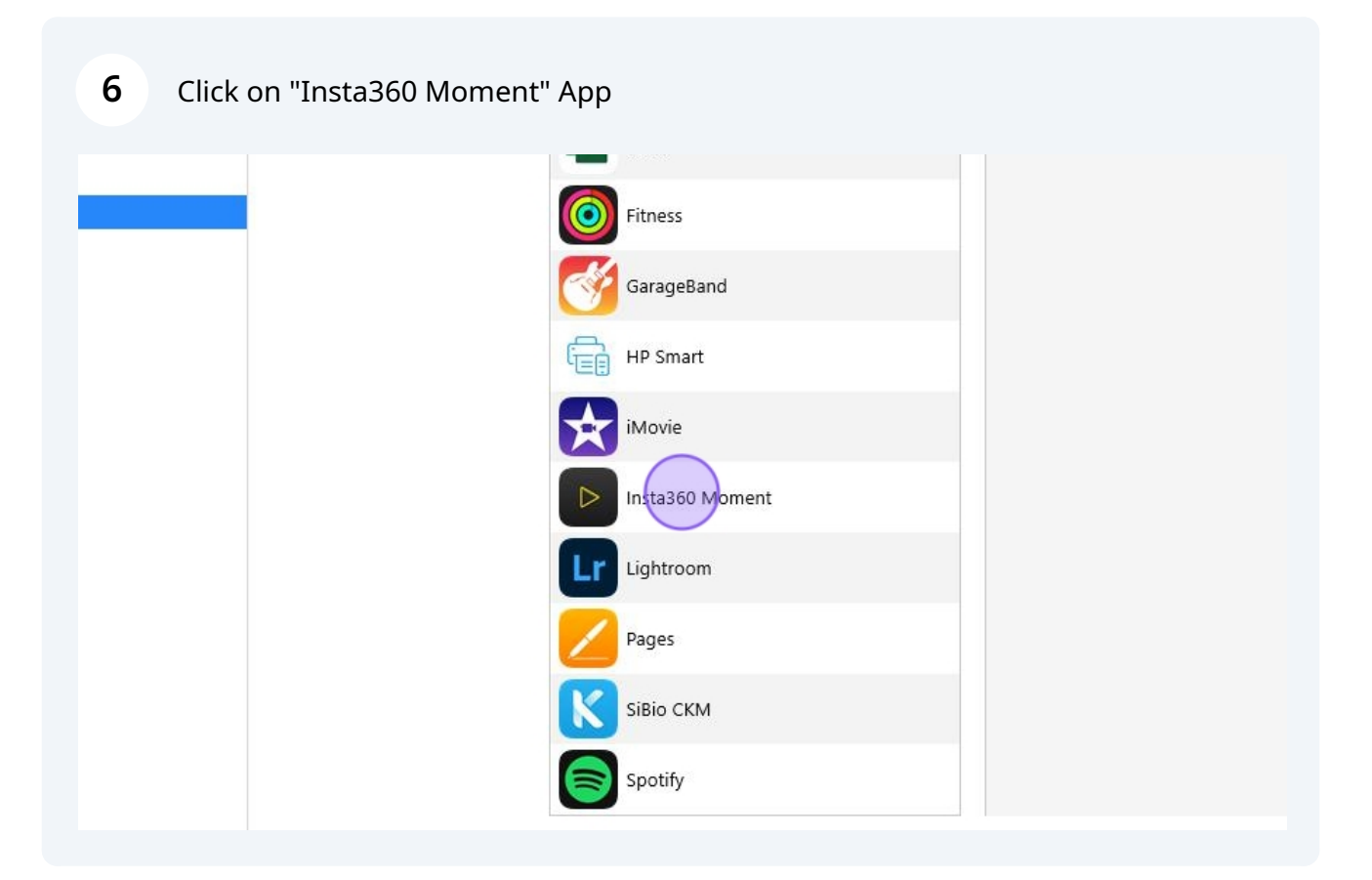

## 7 Drag "IMPORT" file into "Insta360 Moment Documents"

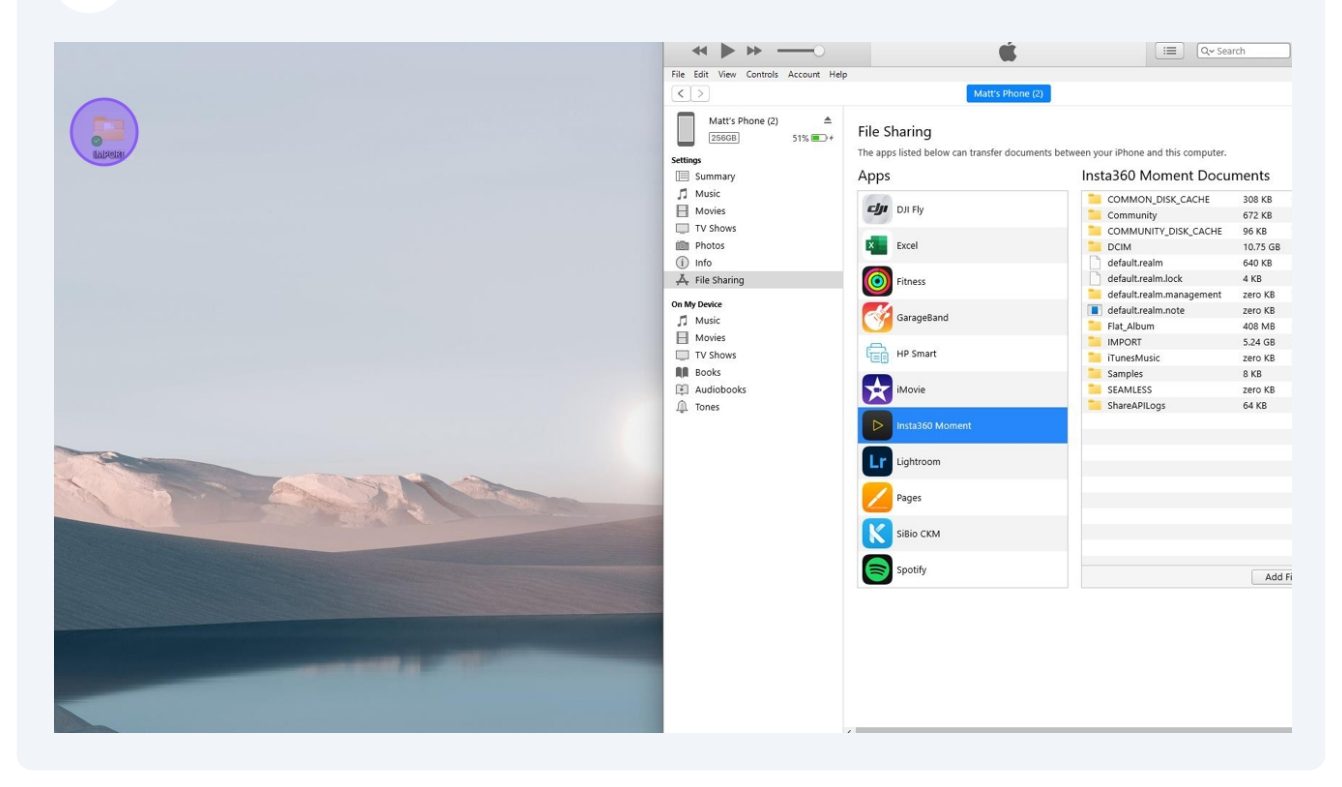

8 Click "Replace" and allow the blue progress bar to finish.

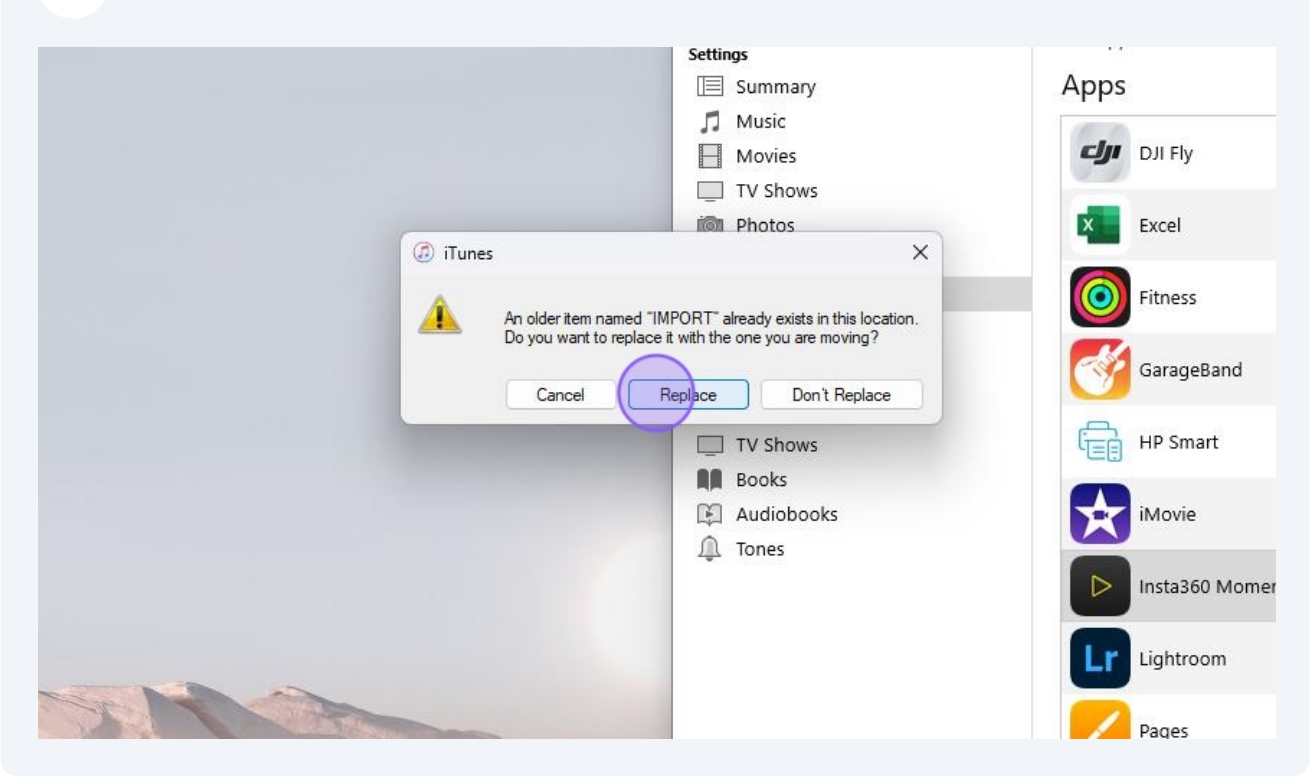